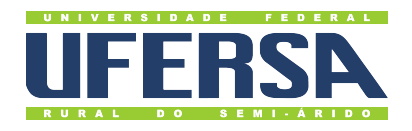

## Universidade Federal Rural do Semi-Árido

Acesso à Informação - Transparência Ativa: Tutorial de Aposentados e Pensionistas

Última atualização: 27 de dezembro de 2022

## Sanções Administrativas

- 1. Acessar o Portal da Transparência: http://transparencia.gov.br.
- 2. No menu superior, localizar a opção "Consultas Detalhadas"  $\rightarrow$  "Sanções":

|                                            | _                       |                                                      |                   |                  |                               |                                                |                                                    |                                     |
|--------------------------------------------|-------------------------|------------------------------------------------------|-------------------|------------------|-------------------------------|------------------------------------------------|----------------------------------------------------|-------------------------------------|
| Portal C                                   | da UNIÃO                | ransparê                                             | ència             |                  |                               | Busque por órgã                                | o, cidade, CNPJ, servidor                          | Q                                   |
| obre o Portal 👻 🏻 P                        | ainéis 🔻                | Consultas Detaihadas 👻                               | Controle social 👻 | Rede de Trans    | parência   R                  | eceba Notificações                             | Aprenda mais 👻                                     |                                     |
| cê está aqui: início » paini<br>Detalhamen | el de sanções<br>Ito da | Benefícios ao Cidadão<br>Cartões de Pagamento        |                   |                  |                               |                                                | ORIGE                                              | M DOS DADOS                         |
| LTRO «                                     | «                       | Contratos<br>Convênios e Outros Acord<br>Coronavírus | los               |                  |                               |                                                |                                                    |                                     |
| BUSCA LIVRE                                | E                       | Despesas Públicas<br>Emendas Parlamentares           |                   |                  |                               |                                                |                                                    |                                     |
| CADASTRO                                   | Dat<br>Dat<br>CEA       | Imóveis Funcionais<br>Licitações<br>Notas Fiscais    |                   | stro (<br>IEP) , | do CEIS/CNEF<br>12/2022 (Sist | P - Acordos de Leniênc<br>ema Integrado de Reg | ia) , 12/2022 (Diário O<br>tistro do CEIS/CNEP - C | ficial da União -<br>EIS) , 12/2022 |
| PERÍODO DE<br>VIGÊNCIA                     | (Sist                   | Orçamento<br>Pessoas Físicas                         |                   | ral (S           | ilafi) - Cepim)               | )                                              |                                                    |                                     |
| PERÍODO DE<br>PUBLICAÇÃO                   |                         | Pessoas Jurídicas<br>Receitas Públicas               |                   | PAIN             | NEL DE SANÇÕES                |                                                | 🕑 VISUA                                            | LIZAÇÃO GRÁFICA                     |
| NOME SANCIONADO                            |                         | Recursos Transferidos Sanções                        |                   |                  |                               |                                                | ÓRGÃO/ENTIDADE                                     |                                     |
| CPF / CNPJ<br>SANCIONADO                   |                         | Servidores e Pensionistas<br>Viagens a Serviço       |                   | ■ NON            | ME SANCIONADO 4               | UF SANCIONADO                                  | SANCIONADORA \$                                    | CATEGORIA SANÇ                      |
|                                            |                         |                                                      |                   | 9602<br>MAF      | RIANO DOS                     | 54                                             | Estaduais / Tribunal                               | de contratar                        |

3. Utilizar a barra lateral esquerda de filtros para adicionar um filtro de Órgão Sancionador: UNIVERSIDADE FEDERAL RURAL DO SEMI-ÁRIDO e clicar em "Adicionar":

| Sobre o Portal 👻 Pai                           | inéis 👻 Consultas Detalhadas 👻 Contr            | ole social 🔻 🛛 Rede de Transparência 🗍 Receba No                                                                                                    | tificações 🛛 Aprenda mais 👻                                                                           |
|------------------------------------------------|-------------------------------------------------|----------------------------------------------------------------------------------------------------|----------------------------------------------------------------------------------------------------|
| você está aqui: início » painel<br>Detalhament | de sanções - sanções<br>to das Sanções Vigentes |                                                                                                    | ORIGEM DOS DADOS                                                                                      |
| FILTRO «                                       | Órgão sancionador «                             | LTA                                                                                                    |                                                                                                    |
| BUSCA LIVRE                                    | UNIVERSIDADE FEDERAL RURAL DO S                 |                                                                                                    |                                                                                                    |
| CADASTRO                                       | ADICIONAR                                       |                                                                                                    |                                                                                                    |
| PERÍODO DE<br>VIGÊNCIA                         |                                                 | stema Integrado de Registro do CEIS/CNEP - Acordos<br>gistro do CEIS/CNEP - CNEP) , 12/2022 (Sistema Integ<br>inceira do Governo Federal (SIAFI) - CEPIM) | de Leniência) , 12/2022 (Diário Oficial da União -<br>rado de Registro do CEIS/CNEP - CEIS) , 12/2022 |
| PERÍODO DE<br>PUBLICAÇÃO                       |                                                 |                                                                                                    |                                                                                                    |
| NOME SANCIONADO                                |                                                 | ER/ADICIONAR COLUNAS                                                                                                    | VISUALIZAÇÃO GRÁFICA                                                                                  |
| CPF / CNPJ                                     |                                                 |                                                                                                    |                                                                                                    |

4. Utilizar a barra lateral esquerda de filtros para adicionar um filtro de Cadastro - escolha entre os itens "Acordo de Leniência", "CEAF", "CEIS", "CEPIM", "CNEP":

| océ está aqui: início » painel<br>Detalhament | . DE SANÇÕES » <b>SANÇÕES</b><br>to das Sanções Vigen | tes                                  |                                   | ORIGEM DOS DADOS                     |
|-----------------------------------------------|-------------------------------------------------------|--------------------------------------|-----------------------------------|--------------------------------------|
| FILTRO «                                      | Cadastro                                              | « LTA                                |                                   |                                      |
| BUSCA LIVRE                                   | Digite aqui para filtrar a lista aba                  | ixo                                  |                                   |                                      |
| CADASTRO                                      | ADICIONAR                                             | ERAL RURAL DO SEMI-ÁRIDO 🔀           |                                   | LIMDAR                               |
| PERÍODO DE<br>VIGÊNCIA                        | ☐ Acordo de Leniência<br>□ CEAF                       | stema Integrado de Registro do       | CEIS/CNEP - Acordos de Leniência) | , 12/2022 (Diário Oficial da União - |
| PERÍODO DE<br>PUBLICAÇÃO                      |                                                       | inceira do Governo Federal (SIA      | FI) - CEPIM)                      | 10 00 CEIS/CNEF * CEIS), 12/2022     |
| NOME SANCIONADO                               |                                                       |                                      |                                   |                                      |
| CPF / CNPJ<br>SANCIONADO                      |                                                       | ER/ADICIONAR COLUNAS <b>O</b> PAINEL | DE SANÇÕES                        | VISUALIZAÇÃO GRÁFICA                 |

| CONTROLADORIA-GERAL DA U                           |                                                                                    |                                     |
|----------------------------------------------------|------------------------------------------------------------------------------------|-------------------------------------|
| Sobre o Portal 👻   Painé                           | is 👻   Consultas Detalhadas 👻   Controle social 👻   Rede de Transparência   Receba | a Notificações   Aprenda mais 👻     |
| você está aqui: INÍCIO » PAINEL DE<br>Detalhamento | sanções sanções<br>das Sanções Vigentes                                            | ORIGEM DOS DADOS                    |
| FILTRO «                                           | « OCULTAR FILTROS DE CONSULTA                                                      |                                     |
| BUSCA LIVRE                                        | FILTROS APLICADOS:                                                                 |                                     |
|                                                    | Cadastro: Acordo de Leniência 🗶 CEAF 🗶 CEIS 🗶 CEPIM 🗶 CNEP 🗙                       |                                     |
| CADASTRO                                           | Órgão sancionador: UNIVERSIDADE FEDERAL RURAL DO SEMI-ÁRIDO 🗙                      | Clique aqui para efetuar a consulta |